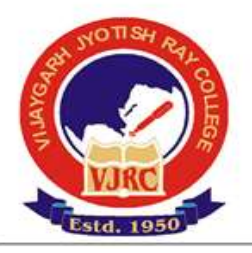

Reff :-

## **VIJAYGARH JYOTISH RAY COLLEGE**

(Affiliated to The University of Calcutta)
8/2, Bejoygarh, Jadavpur, Kolkata- 700 032
Accredited by The NAAC – A Grade

Date :- 24/09/2024

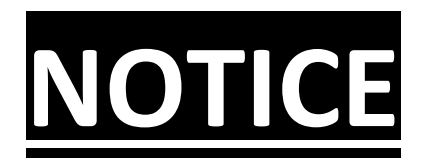

## Admission Fees Online Payment & Admission Subject Select সংক্রান্ত সমস্যা

এতদ্বারা B.A & B.Sc 5th Semester এর সকল ছাত্রছাত্রীদের জানানো যাচ্ছে যে , যেই সকল ছাত্র-ছাত্রীদের 5th Semester এর Admission Fees Online Payment Paid দেখাচ্ছে না অথবা Double payment করেছো এবং যেই সকল ছাত্র-ছাত্রীদের 5th Semester এর Admission Subject Select সংক্রান্ত সমস্যা হয়েছে তাদের আগামী 26/09/24 (Thursday) 12:30p.m To 01:00p.m এর মধ্যে কলেজ অফিসে যোগাযোগ করতে হবে।

(বিঃদ্রঃ:- যেই সকল ছাত্র-ছাত্রীদের 5th Semester এর Admission Fees Online Payment Paid সংক্রান্ত সমস্যা আছে তাদের Online Payment Transaction Printout সঙ্গে নিয়ে আসতে হবে। যেই সকল ছাত্র-ছাত্রীরা Double payment করেছো তারা Application & Double Transaction Copy Printout সঙ্গে নিয়ে আসতে হবে। যেই সকল ছাত্র-ছাত্রীদের 5th Semester এর Admission Subject Select সংক্রান্ত সমস্যা আছে তাদের 3rd Semester এর Marksheet ও 4th Semester এর Original Admit Card সঙ্গে নিয়ে আসতে হবে। Document ছাড়া কোনো সমস্যারই সমাধান হবে না)

B.A & B.Sc & B.com 4th Semester - এর সকল ছাত্রছাত্রীদের 5th Semester , 2024 - এ Admission সংক্রান্ত Notice :-

------

B.A & B.Sc & B.Com 4th Semester - **এর সকল ছাত্রছাত্রীদের জানানো যাচ্ছে যে** , B.A & B.Sc & B.Com Semester – V , 2024 (Under CBCS System) – **এর** Admission যে সকল ছাত্র-ছাত্রী এখনও পর্যন্ত নিতে পারেনি শুধুমাত্র তাদেরকে পুনরায় আগামী 25/09/24 (Wednesday) থেকে 03/10/24 (Thursday) পর্যন্ত Admission নিতে সুযোগ দেওয়া হয়েছে।

(বিঃদ্রঃ – 4th Semester -এর সকল ছাত্রছাত্রীদের 5th Semester -এর Admission এর সময়ে Add On Course - এর যে কোনো একটি Course - এ অবশ্যই Admission নিতে হবে।)

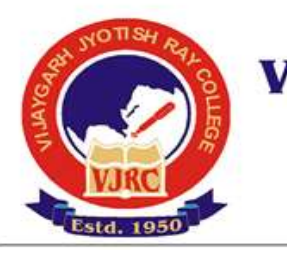

VIJAYGARH JYOTISH RAY COLLEGE (Affiliated to The University of Calcutta)

8/2, Bejoygarh, Jadavpur, Kolkata- 700 032 Accredited by The NAAC – A Grade

## নিম্নলিখিত Step অনুযায়ী নিজের Semester Admission - এর কাজ করতে হবে।

<u>Step 1 :-</u> প্রথমে https://cmsys.vijaygarhjrcollege.com/cmsys/ocms/index.php - এই Link Click করে নিজের Date Of Birth & Mobile No দিয়ে Login করে নিজের কলেজ Portal গিয়ে নিজের C.U Roll No & Registration No মিলিয়ে Online Admission Form টা ভালো করে Subject & Topic জেনে সঠিক ভাবে Fillup করার পর Save করতে হবে। তারপর Admission Form টি 2 Copy Print করে নিজের কাছে রেখে দেবে, এই মুহূর্তে Admission Form কলেজে জমা করতে হবে না। তারপর উপরে Personal Information এ Click করে Student এর নিজের Mobile No & Whatsapp No সঠিক ভাবে লিখতে হবে এবং Guardian Phone No এর জায়গায় বাবা অথবা মা এর Mobile No সঠিক ভাবে লিখতে হবে এবং Locality এবং Father's & Mother's Educational Qualification অবশ্যই সঠিক ভাবে লিখে Save Button Click করতে হবে।

Step 2 :- সঠিক ভাবে Admission Form Filling করার পরে বাঁদিকে Fees Payment বলে একটা button আছে সেটাকে Click করলেই Online Semester Admission Fees & Add On Course Fees Payment করার Option পাবে , সেখানে গিয়ে প্রথমে Online - এ Admission Fees Payment করতে হবে। তারপর দেখতে হবে Payment টা Paid দেখাচ্ছে কিনা, যদি Paid দেখায় তবে সেই Payment Challan - টি 2 Copy print করতে হবে । (বিঃদ্রঃ :- Admission Fees শুধুমাত্র Online জমা দিতে হবে।)

> ডঃ রাজ্যশ্রী নিয়োগী অধ্যক্ষা (বিজয়গড় জ্যোতিষ রায় কলেজ)